## **Overview**

This document provides a step-by-step guide for how to create a BCCP case when an application is received after Presumptive Eligibility has already been established.

## Process

- 1) Log into CBMS
- 2) Create a case through Application Initiation (AI) for the applicant
  - a) The State should have already created eligibility through Presumptive Eligibility and a HDT; a **New Case #** is required by the eligibility site to continue benefits
  - b) Select 'Breast or Cervical Cancer' from the Functional Based Special Indicator section of Applicant Information page. (This can also be updated within the Case Special Indicators page in Interactive Interview)
- 3) Select Go to II Queue
- 4) From Members Page, hover the Actions button and select Begin Interview
- 5) On the **Case Questions** page, be sure the *Medical Condition / Disability* box is marked in the *Does anybody have/received/need* section
- 6) Navigate to the Medical Conditions page
- 7) From the Name drop-down, select the person who is requesting Medical Assistance
- 8) To add a new record, click the plus (+) sign in the blue detail header
- 9) Enter the Effective Begin Date
  - a) Refer to Online Help for assistance with which date you should use
- 10) Select 'Temporary' from the Disability Type radio button
- 11) Enter the Begin Date
  - a) Refer to Online Help for assistance with which date you should use
- 12) Enter the Date Reported
- 13) Click Save

**Diagnosis Related List** 

- 14) To add a new record, click the plus (+) sign in the blue detail header
- 15) Enter the Effective Begin Date
  - a) Refer to Online Help for assistance with which date you should use
- 16) Select 'Breast & Cervical Cancer' from the Diagnosis drop-down menu
- 17) Enter the Diagnosis Date
- 18) Select 'Received' from the Verification from the drop-down menu
- 19) Select 'State Authorized Agency' Source option from the drop-down menu
- 20) Click Save

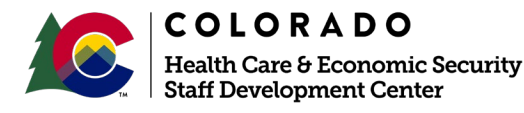

| Release      | Version 1   |
|--------------|-------------|
| January 2022 | Page 1 of 2 |

## Process Manual Entering BCCP

Note: At Redetermination: Contact the <u>BCCP coordinator</u> to verify that the client is still receiving treatment. CBMS will send the Renewal packet to the client; however, you do not need to request income or resource verification and you should not discontinue case for non-receipt of packet.

Do you have any questions or suggestions regarding this process? Please contact the SDC via email <u>SOC\_StaffDevelopment@state.co.us</u>

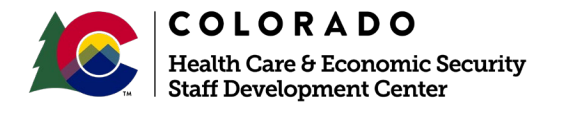

| Release      | Version 1   |
|--------------|-------------|
| January 2022 | Page 2 of 2 |